## 『取引パスワード』導入マニュアル

## 「取引パスワード」のご登録方法

## ※スマホアプリでは「取引パスワード」の登録はできません。

PC ウェブまたはスマホウェブにログイン(※)いただき、ご登録をお願いいたします。 ※当社ホームページの右上「ログイン」→「商品デリバティブ」よりログインいただけます。 または、スマートフォンやタブレットで右記 OR コードを読み取って、ログインをお試しください。

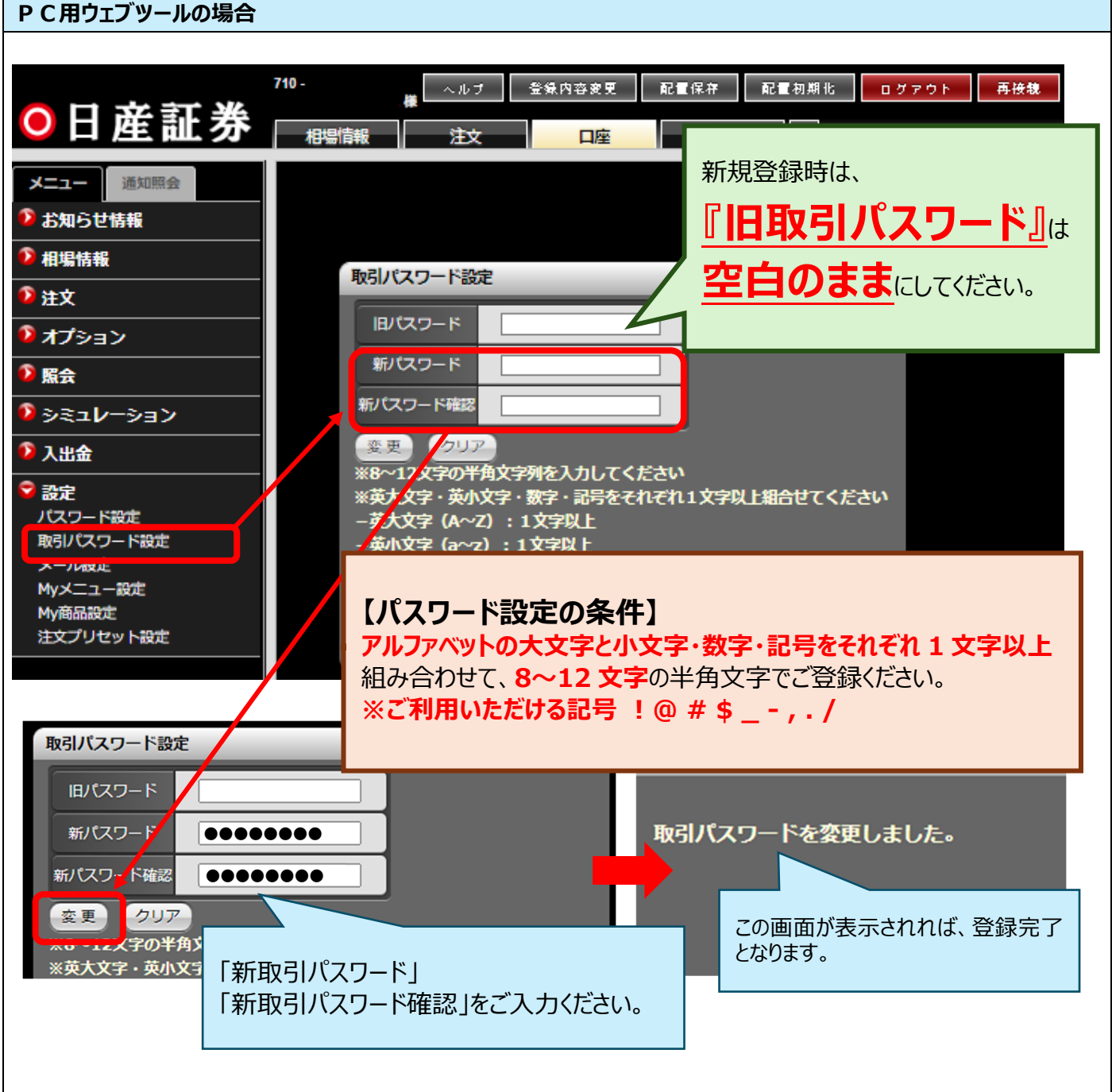

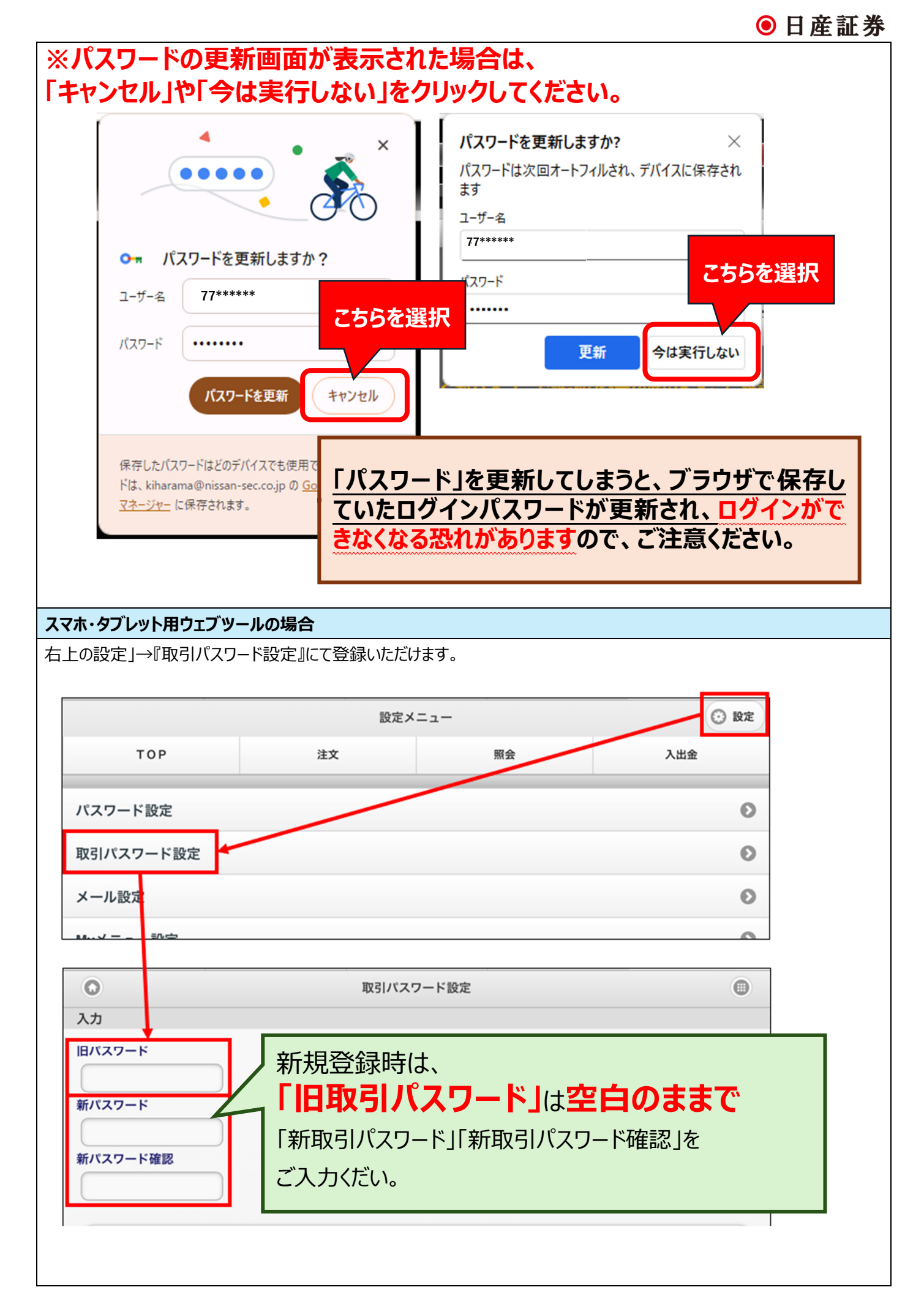